## Abitti-tikun tekeminen / päivittäminen Balena Etcher -ohjelmalla

| Balena Etcher -ohjelman asentaminen                                                                          |                         |
|----------------------------------------------------------------------------------------------------|-------------------------|
| Mene sivulle abitti.fi ja valitse linkki Muistitikkujen monistus                                             |                         |
| Valitse linkki, joka vie Balena Etcher -ohjelman sivulle.                                                    | Koejärjestelyt          |
| Lataa asennustiedosto ja asenna ohjelma koneellesi                                                           | Muistitikkujen monistus |
| Monistus Etcherillä                                                                                          | Koetilan palvelin       |
| 1. Lataa levykuvien monistusohjelma Etcher.                                                                  |                         |
| 2. Lataa uusin Abitti-versio. Levynkuvan koko on yli 3 Gt, eli lataus kestää kauan.                          |                         |
| <ul> <li>uusin kokelastikun levykuva tai</li> </ul>                                                          |                         |
| <ul> <li>uusin palvelintikun levykuva.</li> </ul>                                                            |                         |
| 3. Käynnistä Etcher ja valitse lataamasi levynkkuva ja liitä tietokoneeseen vähintään 8 Gt USB3-muistitikku. |                         |
| 4. Käynnistä monistus ja odota sen valmistumista. Irrota valmis muistitikku.                                 |                         |

## Viimeisimmän abitti-version lataaminen

Palaa tai mene abitti.fi-sivustolla Muistitikkujen monistus sivulle.

Valitse kohdassa 2 Lataa uusin Abitti-versio, lataa uusin Abitti, kokelastikun levynkuva

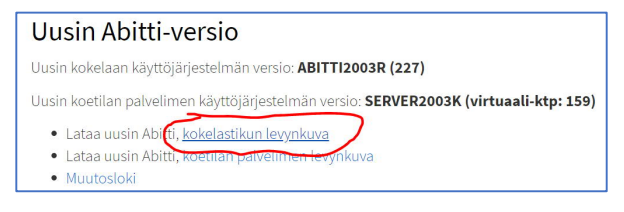

Koneellesi latautuu kookas (n. 4 GB) tiedosto koe-etcher.zip, latautuminen voi viedä aikaa kymmeniä minuutteja. Tiedosto latautuu yleensä koneesi Ladatut tiedostot -kansioon.

## Abitti-tikun tekeminen

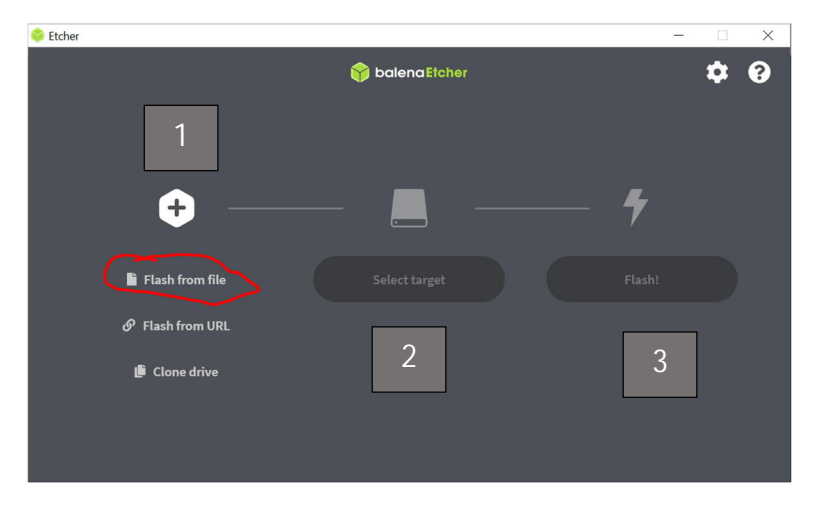

1. Valitse tikulle tallennettava levykuva eli koe-etcher.zip Ladatut tiedostot -kansiosta. (Huom. Mackäyttäjillä Lataukset-kansiossa voi olla kansio ytl, jossa tiedosto koe)

|                    | ^ | Nimi              | Muokkauspäivä   |   |
|--------------------|---|-------------------|-----------------|---|
| 🗙 📌 Pikakäyttö     |   | The second second |                 |   |
| 📃 Työpöytä 🚿       |   | V länään (1)      |                 | Z |
| 🖊 Ladatut tiedo: 🖈 |   | koe-etcher        | 13.9.2020 19.26 | k |
| 🛅 Tiedostot 🛛 🖈    |   |                   |                 |   |
| 📰 Kuvat 🛛 🖈        |   |                   |                 |   |
| 20ABC              |   |                   |                 |   |

2. Kiinnitä muistitikku koneeseen, valitse Select target, täppää tikku aktiiviseksi

| Select target 2 found                    |         |            |  |  |  |  |  |  |
|------------------------------------------|---------|------------|--|--|--|--|--|--|
| Name                                     | Size    | Location   |  |  |  |  |  |  |
| Verbatim STORE N GO USB Device           | 8.02 GB | D:\        |  |  |  |  |  |  |
| <sup>∽ sho</sup> Tai esim. Sandisk ultra |         |            |  |  |  |  |  |  |
|                                          |         |            |  |  |  |  |  |  |
| Cancel                                   |         | Select (1) |  |  |  |  |  |  |

3. Valitse Flash. Tikun teko kestää n. 10-20 min ja sen valmistuttua tikun voi irrottaa koneesta.

| Utchei |             |                   |        |     |
|--------|-------------|-------------------|--------|-----|
|        |             | 😭 balena Etcher   |        | ¢ 0 |
|        | () —        |                   | 4      |     |
|        | ABITTI2003R | VerbatimSB Device | Flash! |     |
|        |             |                   |        |     |
|        |             |                   |        |     |
|        |             |                   |        |     |
|        |             |                   |        |     |
|        |             |                   |        |     |
|        |             |                   |        |     |

Lopuksi: Poista Koe-etcher.zip koneeltasi, koska se vie niin paljon tallennustilaa.